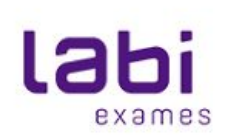

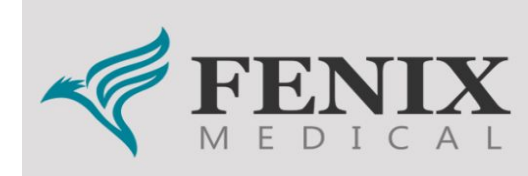

# Manual de atendimento Fenix Medical

**Finalidade:** Atender aos clientes que possuem o seguro como Convênio Fenix Medical que irão realizar exames nas Unidades do Labi Exames.

**Procedimento:** O cliente comparecerá em uma das unidades credenciadas com uma prescrição médica obrigatória, munido de documento com foto e sua carteirinha do seguro.

- 1 Unidade credenciada
- 2 Planos atendidos (2.1 inclusos os planos que não atendemos)
- 3 Acesso ao Site
- 4 Solicitação de autorização
- 5 Finalização do Motion
- 6- Validação do atendimento
- 7 Cancelamento da guia

# 1- Unidade credenciada

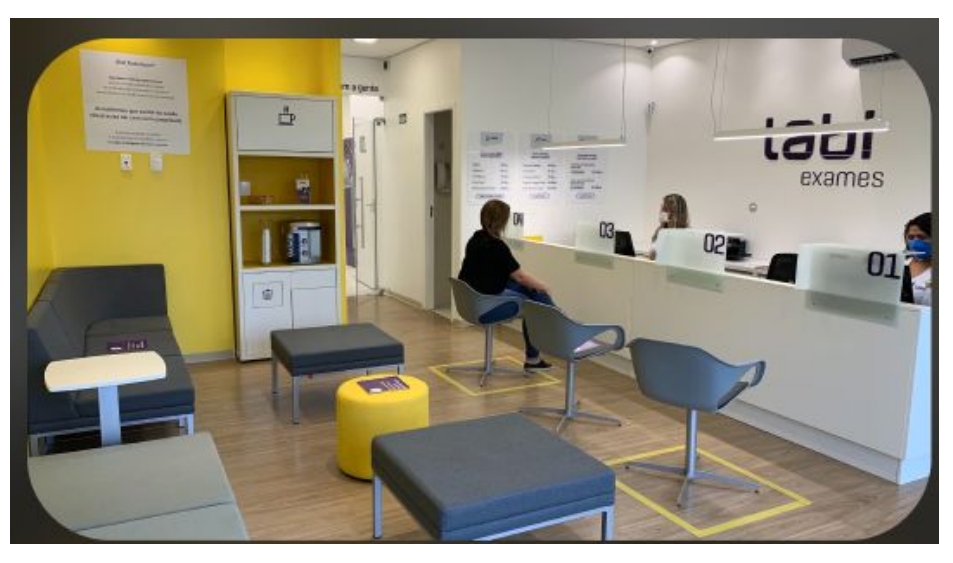

Atendimento liberado para:

Interior: Sorocaba

**Telefone da Central para o prestador:** (15) 3033-6011 Atendimento para dúvidas 2ª a 6ª feiras das 07:00/18:00 h

#### ATENÇÃO

Caso algum procedimento requer auditoria, todo processo será bloqueado. Entrar em contato com Convênio Fenix Medical para verificar.

Caso esse procedimento ocorrá no sábado, não podemos atender. Informar como entrou em auditoria somente a própria rede poderá autorizar.

## 2 - Planos atendidos

| REGISTRO  | CÓDIGO | PRODUTO                                     | ATENDIMENTO |
|-----------|--------|---------------------------------------------|-------------|
| 477647170 | 0003   | FENIX REFERENCIA CA                         | SIM         |
| 477648178 | 0004   | FENIX REFERENCIA IF                         | SIM         |
| 477649176 | 0005   | FENIX REFERENCIA CE                         | SIM         |
| 477779174 | 0006   | FENIX I-100                                 | SIM         |
| 477780178 | 0007   | FENIX A-100                                 | SIM         |
| 477778176 | 8000   | FENIX E-100                                 | SIM         |
| 477777178 | 0009   | FENIX E-10                                  | SIM         |
| 477646117 | 0010   | FENIX REFERENCIA INDIVIDUAL OU FAMILIAR     | SIM         |
| 477645173 | 0011   | FENIX REFERENCIA ADESÃO                     | SIM         |
| 477650170 | 0012   | FENIX REFERENCIA EMPRESARIAL                | SIM         |
| 477654173 | 1901   | PLANO REFERENCIA 2019                       | SIM         |
| 482134193 | 1 1903 | IA-25 AMB+H+OBS 2019 COOP                   | SIM         |
| 482132197 | 1910   | E-25                                        | SIM         |
| 490718213 | 2200   | A-025 ADESAO ENFERMARIA COM COPARTICIPACAO  | SIM         |
| 490716217 | 2204   | E-025 EMPRESARIAL ENF C/COOPARTICIPACAO     | SIM         |
| 490716217 | 2206   | FENIX SELECT EMPRESARIAL COM COPARTICIPAÇÃO | SIM         |
| 477777178 | 2207   | FENIX SELECT EMPRESARIAL SEM COPARTICIPAÇÃO | SIM         |
| 495242231 | 2208   | FENIX SELECT ADESÃO SEM COPART              | SIM         |
| 495244238 | 2209   | FENIX SELECT PLUS ADESÃO                    | SIM         |
| 495243230 | 2210   | FENIX SELECT PLUS EMPRESARIAL               | SIM         |
| 490718213 | 2211   | FENIX SELECT ADESÃO COM COPARTICIPAÇÃO      | SIM         |
|           |        |                                             |             |

# 2.1 PLANOS NÃO AUTORIZADOS PARA

#### 

| 482139194 | 1904 | IDEAL/AMB+H+OBS 2019                      | NÃO |
|-----------|------|-------------------------------------------|-----|
| 482138196 | 1905 | IDEAL 020 AMB+H+OBS 2019 COM COPART       | NÃO |
| 482137198 | 1907 | IDEAL 025 AMB+H+OBS 2019 - COM COPART.    | NÃO |
| 482133195 | 1911 | IDEAL                                     | NÃO |
| 482140198 | 1912 | IDEAL COP 20                              | NÃO |
| 482135191 | 1913 | IDEAL COP 25                              | NÃO |
| 484726201 | 2000 | IDEAL QUALIVIDA                           | NÃO |
| 482136190 | 2102 | E-TOTAL                                   | NÃO |
| 490719211 | 2202 | FIT ADESAO ENFERMARIA SEM FATOR MODERADOR | NÃO |
| 490720215 | 2203 | FIT-025 ADESAO ENF C/COOPARTICIPACAO      | NÃO |
| 490717215 | 2205 | E-TOTAL EMPRESARIAL ENF C/COOPARTICIPACAO | NÃO |
| 490720215 | 2212 | FENIX FIT ADESÃO COM COPARTICIPAÇÃO       | NÃO |
| 490719211 | 2213 | FENIX FIT ADESÃO SEM COPARTICIPAÇÃO       | NÃO |
| 482133195 | 2214 | FENIX FIT EMPRESARIAL SEM COPARTICIPAÇÃO  | NÃO |
| 490717215 | 2215 | FENIX FIT EMPRESARIAL COM COPARTICIPAÇÃO  | NÃO |

3 - Acesso ao site :

#### http://planoonline.com.br/portal/autorizador-de-guias

Login: 001143

Senha: R18319

Código do solicitante: 001143

Sempre colocar: Prestador

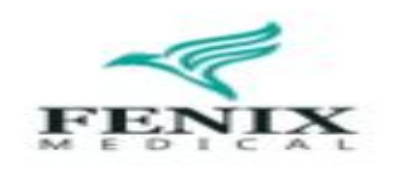

#### AUTORIZADOR WEB DE GUIAS

001143

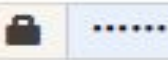

PRESTADOR

ENTRAR

Se não houver nenhuma restrição, prosseguir a admissão do cliente no Sistema Motion de Atendimento para verificação se todos os exames solicitados estão aptos a serem atendidos pelo Labi Exames.

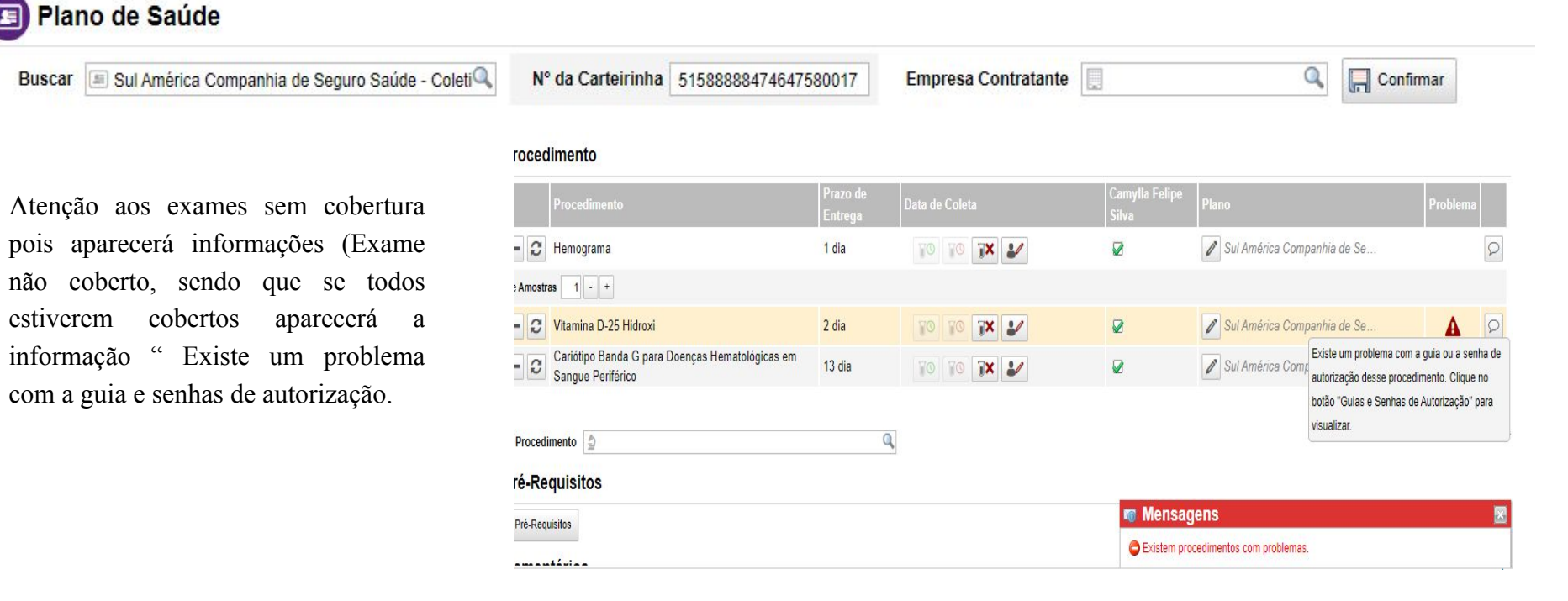

#### No campo guias e senhas de autorização iremos visualizar os códigos TUSS para autorizações

| Novo Comentário                                                                                                    |                                                                                                    |
|----------------------------------------------------------------------------------------------------|----------------------------------------------------------------------------------------------------|
| Impressão                                                                                                    | Email                                                                                                    |
| <ul> <li>Imprimir Documentos</li> <li>Documentos</li> <li>Protocolo de Retirada</li> <li>Recibo de Pagamento</li> <li>Documentos Administrativos</li> <li>Documentos de Execução</li> <li>Etiquetas</li> <li>Etiquetas de Amostra</li> </ul> | <ul> <li>Enviar documentos por e-mail</li> <li>Documentos</li> <li>Protocolo de Retirada</li> <li>Recibo de Pagamento</li> <li>charlene.matos@labiexames.com.br</li> </ul> |
| Documento Selecione   Etiqueta Selecione                                                                                                    | . <b>Ç</b>                                                                                                    |
| Voltar 😨 🔲 Confirmar Admissão 🔲 🔲 Confirmar Admissão e Imprimir                                                                                                    | 🗙 Remover Requisição 🔒 Guias e Senhas de Autoriza                                                                                                    |

#### Utilize sempre o código TUSS do motion para realizar a solicitação

| 🕹 Labi Cliente Teste                                                                |                                    | Requisição 1000.0832.8313          |
|-------------------------------------------------------------------------------------|------------------------------------|------------------------------------|
|                                                                                     | Autori                             | ização: Autorização Não Necessária |
| E Coletivo Empresarial ou Adesão ( 51588888474647580017 )                           |                                    |                                    |
| Instruções Gerais de Autorização                                                    |                                    |                                    |
| Guias                                                                               |                                    |                                    |
| 1 - Camylla Felipe Silva (CRM-SP: 158958)   CID: -   HD: -                          |                                    |                                    |
| Nº Guia na Operadora Senha Validade                                                 | Data da Autornação 12/03/2022      |                                    |
| Nome na Tabela                                                                      | Código na Tabela Quantidade Data d | le Realização Procedimento         |
| Hemograma com contagem de plaquetas ou frações (eritrograma, leucograma, plaquetas) | 40304361 1,00                      | HEM                                |
| Mover Itens para Outra Guia ▼                                                       | $\bigcirc$                         |                                    |
|                                                                                     |                                    |                                    |

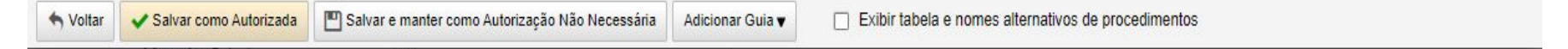

### 4 - Solicitação de autorização

Atenção: Preencher corretamente todas as lacunas solicitadas:

A carteirinha do Convênio Fenix Medical é necessário cadastrar os traços (-), nos Sistemas Motion e Site do Convênio (SP/SADT);

Código do solicitante (001143 - Labiexames S/A)

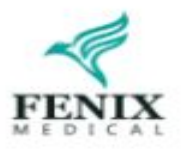

#### **GUIA DE SP/SADTS**

| Código do prestador:       | Nome do  | prestador:          |            |
|----------------------------|----------|---------------------|------------|
| 001143                     | LABI EX  | AMES S A            |            |
| Data de Emissão:           | Hora de  | Emissão:            | Validade:  |
| 05/02/2024                 | 15:29:19 |                     | 05/04/2024 |
| Guia Eletivo:<br>Sim       |          |                     |            |
| Código do Beneficiário:    | Dígito:  | Nome do usuário     | D:         |
| 0132-00825                 | 00       | MICHELE ANTON       |            |
| Procedimentos Solicitados: | Exibir   | Exibir              |            |
| 0                          | θ        | Carência            | N          |
| Data de Nascimento:        | Empresa  |                     |            |
| 13/08/1993                 | A.M.C.M  | T.P.A - SANA ODON   | то         |
| Plano:                     |          | Cobertura:          |            |
| A-100                      |          | 06 - AMB + HOSF     | COM OBS    |
| Código do solicitante:     | Nome do  | solicitante:        | Λ          |
| 001143                     | LABI EX  | AMES S A            | <          |
| Cód. do profissional sol.: | Nome do  | profissional solici | tante:     |
| 5148                       | LABI EX  | AMES S A            |            |
| Exec. Complementar:        | Nome do  | Executante:         |            |
|                            |          |                     |            |
| CID: Nome C                | ID:      |                     |            |

Guias Emitidas

OPME

Confirmar Atendimento

Execução de SP/SADT

Impressão de Guias

Extrato Pagamento

Recurso de Glosa

Lotes de Guias

Solicitações em Auditoria

Contra Referência

Enviar XML

Relatório Confirmação de Atendimento ٩

### Campos obrigatórios de guia TISS

| Guias de SP/SADT         | Guias de C | (uimioterapia    | Guias de Radioterapia | Outros |
|--------------------------|------------|------------------|-----------------------|--------|
| Sim                      | 7          | lão              | Não                   | Não    |
| Observação da Guia:      |            |                  |                       |        |
| Limite de 200 Caracteres |            |                  |                       | 1      |
| Tipo de acidente:        |            | Atendimento a RN | I: Paciente Intern    | ado:   |
|                          |            |                  |                       |        |

Preenchidos esses dados, é necessário informar qual procedimento a ser realizado. Para preencher o campo podemos informar o código TUSS do procedimento e apertar a tecla "TAB" para que carregue as informações, ou pesquisar na opção "Localizar", pelo nome do procedimento, código TUSS ou código AMB.

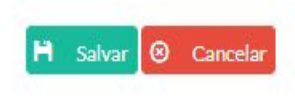

Nº da Guia de Internação:

Após selecionar o procedimento com um clique duplo, os dados serão carregados. Devemos clicar em "Adicionar", no botão com símbolo +, para que o procedimento seja selecionado na guia.

| 40302830    | VIT   | AMINA D 25 H | HIDROXI, DOS | AGEM (VITAMINA D3) |        |            | Q        |
|-------------|-------|--------------|--------------|--------------------|--------|------------|----------|
| CH:         |       | Filme        | <b>:</b>     |                    | Quant  | idade      | 1        |
| 150         | 50    |              |              | 0.00000            |        |            |          |
|             |       |              |              |                    | Altera | Quantidade | Adiciona |
| Codigo Desr | ricão | СН           | Filme        | Quantidade         | Data   | Excluir    |          |

| 6   | Anexar Arquivos na Guia |  |
|-----|-------------------------|--|
|     | 7                       |  |
| H s | Salvar 🙁 Cancelar       |  |

# Procedimento requer auditoria

Solicitações em Contra Referênce Enviar XML

Relatório Confir de Atendimento Demostrativo A

Pesquisar Benef

Informar Alta H

#### ATENÇÃO

Caso algum procedimento requer auditoria, todo processo será bloqueado. Entrar em contato com Convênio Fenix Medical para verificar.

Caso esse procedimento ocorrá no sábado, não podemos atender.

Informar como entrou em auditoria somente a própria rede poderá autorizar.

|             | Codigo Descrição          |          |                   | CH      | Filme C  | Quantidade | Data              | Excluir |
|-------------|---------------------------|----------|-------------------|---------|----------|------------|-------------------|---------|
|             |                           |          |                   |         |          |            |                   |         |
|             |                           |          |                   |         |          | 1          | Alterar Quantidad | le      |
|             | CH:                       |          | Filme:            |         |          | C          | Quantidade        | 0       |
|             | Coalgo do Procealmento:   | Proced   | imento:           |         |          |            |                   | Q       |
|             |                           |          |                   |         |          |            |                   |         |
|             | Nº da Guia de Internação: | ٩        |                   |         |          |            |                   |         |
|             | Não Acidentado            | ~        | Não               |         |          | Não        |                   |         |
|             | Tipo de acidente:         |          | Atendimento a RN: |         | Paciente | Internado: |                   |         |
| talar       | Limite de 200 Caracteres  |          |                   |         |          |            | 11                |         |
| io          |                           |          |                   |         |          |            |                   |         |
| e de contas | Observação da Guia:       |          |                   |         |          |            |                   |         |
| e de Contas | Sim                       | Guias d  | Não               | Guias d | Não      | ia (       | Não               |         |
| āo          |                           |          |                   |         |          |            |                   |         |
|             |                           |          |                   |         | UK       |            | ۹                 |         |
|             |                           |          |                   |         | 01       |            | ٩                 |         |
| litoria     | Procedimento requer au    | ditoria! |                   |         |          |            |                   |         |
|             | planoonline.com.br d      | iz       |                   |         |          |            |                   |         |

| po de acidente:                             |             | Atendime      | nto a RN: | Paciente Inte | rnado:  |              |
|---------------------------------------------|-------------|---------------|-----------|---------------|---------|--------------|
| Não Acidentado                              | ~           | Ν             | lão       | Não           |         |              |
| da Guia de Internação:                      | ٩           |               |           |               |         |              |
| Código do Procedimento:                     | Proced      | imento:       |           |               |         |              |
| СН:                                         |             | Filme:        |           |               | Quant   | tidade       |
|                                             |             |               |           |               |         |              |
|                                             |             |               |           |               | Alterar | r Quantidade |
|                                             |             |               |           |               | Alterar | r Quantidade |
|                                             |             |               |           |               | Altera  | r Quantidade |
| NAO AUTORIZADO<br>Procedimento nao autoriza | ado / Inter | valo de dias! |           |               | Altera  | r Quantidade |

### Impressão de guia: Guias emitidas/ Código da Guia/ Exibir

| Labi Exames S A           | Qtd. Guias/Mês: 0   | Tipo    | PRESTADOR M                     | lensage <mark>ns</mark> Auc | lit.: 🕕  |                        |           | O     |
|---------------------------|---------------------|---------|---------------------------------|-----------------------------|----------|------------------------|-----------|-------|
| -                         | Guias Emit          | idas    |                                 |                             |          |                        |           |       |
| FENIX                     | Data de Início:     | Data do | Fim: Guias Confi                | irmadas:                    |          |                        |           |       |
|                           |                     |         | iii 🗆                           |                             |          |                        |           |       |
| Execução de SP/SADT       | Código:             | Dígito: | Nome do usuário:                |                             |          |                        |           |       |
| OPME                      | Código da Guia:     |         |                                 |                             | K        |                        |           |       |
| Guias Emitidas            | Prestador:          | 4       |                                 |                             |          |                        |           |       |
| Confirmar Atendimento     | Selecione           | ~       |                                 |                             |          |                        |           |       |
| Impressão de Guias        |                     |         |                                 |                             |          | Description            |           |       |
| Extrato Pagamento         | Gub A Titular       |         | Nata.                           | 🖨 Data Emil, 🛔              | Origan 🛔 | Pesquisa rap<br>™usa k | tatunda 🔶 |       |
| Recurso de Glosa          | 1270417 0122-00325  | 00      | MICHELE ANTONIA DA SILVA        | 13/01/2024                  | PORTAL   | EKAMESSRISADT          | NAO       | 800   |
| Lotes de Guias            | 1272024 0166-00124  | 00      | KAROLINE SDARES                 | 17/01/2024                  | PORTAL   | EXAMESSRISADT          | NAD       | ê Ø 0 |
| Solicitações em Auditoria | 1272123 01.66-00155 | 00      | MARIA APARECIDA DA SILVA SOARES | 17/01/2024                  | PORTAL   | EKAMESSPISADT          | NAO       | ē Ø 0 |

#### As Guias devem ser impressas e assinadas pelo beneficiário ou responsável

| Line     Line     Line     Line     Line     Line       12     Sector     32/36/2     32/36/2     32/36/2     32/36/2     32/36/2       13/2012/2014     13/2012/2014     13/2012/2014     13/2012/2014     13/2012/2014     13/2012/2014       13/2012/2014     13/2012/2014     13/2012/2014     13/2012/2014     13/2012/2014     13/2012/2014       13/2012/2014     13/2012/2014     13/2012/2014     13/2012/2014     13/2012/2014     13/2012/2014       13/2012/2014     13/2012/2014     13/2012/2014     13/2012/2014     13/2012/2014     13/2012/2014       13/2012/2014     13/2012/2014     13/2012/2014     13/2012/2014     13/2012/2014     13/2012/2014       13/2012/2014     13/2012/2014     13/2012/2014     13/2012/2014     13/2012/2014     13/2012/2014       13/2012/2014     13/2012/2014     13/2012/2014     13/2012/2014     13/2012/2014     13/2012/2014       13/2012/2014     13/2012/2014     13/2012/2014     13/2012/2014     13/2012/2014     13/2012/2014       13/2012/2014     13/2012/2014     13/2012/2014     13/2012/2014     13/2012/2014     13/2012/2014       13/2012/2014     13/2012/2014     13/2012/2014     13/2012/2014     13/2012/2014     13/2012/2014     13/2012/2014     13/2012/2014     13/                                                                                                    | Image: series         Image: series         Image: s                                                                                                    |
|----------------------------------------------------------------------------------------------------|----------------------------------------------------------------------------------------------------|
|                                                                                                    | B         Tommero da Gluia Atribuido<br>pata Operadora           11: Cartila Nacional de Saida         7- Nimmero da Gluia Atribuido<br>pata Operadora           13: Cartila Nacional de Saida         12.706.7           10: DE Saida         10.000           10: DE Saida         10.000           10: DE Saida         10.000           10: DE Saida         10.000           10: DE Saida         10.000           10: DE Saida         10.000           10: DE Saida         10.000           10: DE Saida         10.000           10: DE Saida         20.000           10: DE Saida         20.000           10: DE Saida         10.000           10: DE Saida         10.000           10: DE Saida         10.000           10: DE Saida         10.000           10: DE Saida         10.000           10: DE Saida         10.000           10: DE Saida         10.000           10: DE Saida         10.000           10: DE Saida         10.000           10: DE Saida         10.000           10: DE Saida         10.000           10: DE Saida         10.000           10: DE Saida         10.0000           10: DE Saida                                                                                                    |
| Answer     J. Autority     J. Autority       Districts     J. Strateging     J. Strateging     J. Strateging     J. Strateging       Districts     Listricts     J. Strateging     J. Strateging     J. Strateging       Districts     Listricts     J. Strateging     J. Strateging     J. Strateging       Districts     Strateging     Strateging     J. Strateging     J. Strateging       Districts     Strateging     Strateging     J. Strateging     J. Strateging       Districts     Strateging     Strateging     J. Strateging     J. Strateging       Districts     Strateging     Strateging     J. Strateging     J. Strateging       Districts     Strateging     Strateging     J. Strateging     J. Strateging       Districts     Strateging     Strateging     J. Strateging     J. Strateging       Districts     Strateging     Strateging     J. Strateging     J. Strateging       Districts     Strateging     J. Strateging     J. Strateging     J. Strateging       Districts     Strateging     J. Strateging     J. Strateging     J. Strateging       Districts     Strateging     J. Strateging     J. Strateging     J. Strateging       Districts     Strateging     J. Strateging     J. Strateging     J. S                                                                                                    | Woldsdo do Samha         P. Nimeso do Calo Atribuido<br>J1272817           311-Cartila Nacional de Saide<br>Trocoarde National<br>De Santa<br>De Santa<br>De S |
| Dist         Dist         Dist <thdis< th="">         Dist         Dist         D</thdis<>                                                                                                    | J22-4         pails Operations<br>J27798/7           11: Cartilio Nacional de Saide<br>T05000304877116         12: Atendiments<br>IN<br>State           11: Cartilio Nacional de Saide<br>T05000304877116         12: Atendiments<br>IN<br>State           11: Cartilio Nacional de Saide<br>T05000304877116         12: Atendiments<br>IN<br>State           11: Cartilio Nacional de Saide<br>T05000304877116         12: Atendiments<br>IN<br>State           12: Atendiments<br>International de Saide<br>Seite:         20: Atende Prof<br>Seite:           20: Atende T05000000         12: Atendiments<br>International de Saide<br>Seite:         23: Atende<br>International de Saide<br>Seite:           00: WIDINACE DE SANGUE TOT         1         1           00: UNIDACE DE SANGUE TOT         1         1           00: UNIDACE DE SANGUE TOT         1         1           00: UNIDACE DE SANGUE TOT         1         1           00: UNIDACE DE SANGUE TOT         1         1           00: UNIDACE DE SANGUE TOT         1         1           00: UNIDACE DE SANGUE TOT         1         1           00: UNIDACE DE SANGUE TOT         1         1           00: UNIDACE DE SANGUE TOT         1         1           00: UNIDACE DE SANGUE TOT         1         1           00: UNIDACE DE SANGUE TOT         1         1           00: UNIDACE DE SANGUE TOT                                                                                                    |
| Date dis Elementalia         B- Website di<br>Caritaria         B- Homes<br>Contanta         B- Homes<br>Totological Statution         B- Homes<br>Totological Statution                                                                                                    | 11- Certile Nacional de Saide         13- Atendimento<br>13- Atendimento<br>130           13- Mancional de Saide         13- Atendimento<br>130           13- Certile Nacional de Saide         13- Atendimento<br>130           13- Mancional de Saide         13- Atendimento<br>200           13- Mancional de Saide         13- Atendimento<br>200           23- Indicação Clínica         23- Atendimento<br>200           23- Indicação Clínica         23- Cadicação Clínica           27-91.         28-QE<br>Saiz.           28-QE         28-QE<br>Saiz.           20- UNEDACE DE SANGUE TOT         1           004 UNEDACE DE SANGUE TOT         1           203 DESACEM         1           204 DESACEM         1           204 DESACEM         1           205 DESACEM         1           206 DESACEM         1           207 DESACEM         1           208 DESACEM         1           209 DESACEM         1           200 DESACEM         1           21         1           22         1           23         1           24- Tepo de<br>Censulta         23- Stetivo de Encerramente o<br>Valor           24- Tipo de<br>Censulta         43- Vita         43- Vita         43- Vita                                                                                                    |
| Horner de Constante de Selecter de Leonarde de Selecter de Selecter de Se                                                                                                    | 31: Cartile Neckanal de Saide         32- Atendimento           7000003048/377110         13- Mandimento           100         12- Mandimento           100         12- Mandimento           100         12- Mandimento           100         12- Mandimento           100         12- Mandimento           100         12- Mandimento           100         12- Mandimento           100         12- Mandimento           100         12- Mandimento           100         22- Mandimento           100         22- Mandimento           11         14           11         1           11         1           11         1           11         1           11         1           11         1           11         1           11         1           12         1           131- Catilaccia Chette         1           14         1           15         1           1600 DOSACEM         1           1745         1           1745         1           1745         1           1745         1                                                                                                    |
| Littering         District Antibular Da Black         Television         District Antibular Da Black         Television         District Antibular Da Black         Television         District Antibular Da Black         Television         District Antibular Da Black         Television         District Antibular Da Black         Television         District Antibular Da Black         Television         District Antibular Da Black         Television         District Antibular Da Black         Television         District Antibular Da Black         District Antibular Da Black                                                                                                    | TREGORD/HEI/TLG         No.           Image: No.         12-           Image: No.         12-                                                                                                    |
| Default of Cantroleski Solikitanis         34. Roma & Gottritalia           25. Solign as Operadors         34. Roma & Gottritalia           25. Solign as Operadors         14.4 Example           25. Solign as Operadors         14.6 Example           25. Solign as Operadors         14.6 Example           25. Solign as Operadors         14.6 Example           25. Solign as Operadors         14.6 Example           25. Solign as Operadors         14.6 Example           25. Solign as Operadors         14.6 Example           25. Solign as Operadors         25.0 Example           26. Solign as Operadors         25.0 Example           26. Solign as Operadors         25.0 Example           27. Operadors         25.0 Example           26. Solign as Operadors         27.0 Control           27.0 Example         25.0 Example           28. Solign as Operadors         27.0 Control           29. Solign as Operadors         27.0 Control           29. Solign as Operadors         27.0 Control           29. Solign as Operadors         27.0 Control           29. Solign as Operadors         1           21. Solign as Operadors         1           21. Solign as Operadors         1           21. Solign as Operadors         00.0 Solign as Operadors<                                                                                                    | IB- MP         IB-<br>Cell         IB-<br>Cell         IB-<br>Cell         IB-<br>Cell         IB-<br>Cell         IB-<br>Soliticitande           22-Fasticacia Clinica         22-Cell         Astoriz.           23-Sec         28-QE         Astoriz.           D (UNITIKTIVO (HCGZETIHCK))         1         1           D (UNITIKTIVO (HCGZETIHCK))         1         1           D (UNITIKTIVO (HCGZETIHCK))         1         1           D (UNITIKTIVO (HCGZETIHCK))         1         1           D (UNITIKTIVO (HCGZETIHCK))         1         1           D (UNITIKTIVO (HCGZETIHCK))         1         1           D (UNITIKTIVO (HCGZETIHCK))         1         1           INASTERACE ASIMITATO)         1         1           EQUIDACACH         1         1           MACEN         1         1           ICOU DOSACEM         1         1           ICOU DOSACEM         1         1           ICON DOSACEM         1         1           ICON DOSACES         1         1           ITAS COU FRACES         23- Fastive de Encerramenter of Astoritive de Concertamenter of Astoritive de Concertamenter of Astoritive de Concertamenter of Astoritive de Concertamenter of Astoritive de Concertamenter of Astoritive de Concertamenter of Astoritive de Concertamenter of As                                                                                                    |
| 133       Colorado na Operadore       144       154       Forma do Entrinstado         125. Nomes da Profusional Solicitantes       156       Consente       156       Consente       156 <td>IB- UF         IB- UF         IB- UF&lt;</td> | IB- UF         IB- UF         IB- UF<                                                                                                    |
| B2: None do Profisional Solicitants         P6: Consumption<br>(SH         P7: Nonemo do<br>Consumption<br>(SH         D2: Nonemo do<br>Consumption<br>(SH         D2: Nonemo do<br>Consumption<br>(SH         D2: None<br>Consumption<br>(SH         D2: None<br>Consuptin<br>(SH         D2: None<br>Consumption<br>(SH                                                                                                    | Image         ID- UM         ID-<br>CRO         ID-<br>End         ID-<br>End         I                                                                                                    |
| VEX.DDX D         Profilialization         Consultion         gate         Consultion           Declar         Consultion         Consultion                                                                                                    | Band         SP         Code         Exhibitiants           222         Ensiticação Clínica         27-QL         28-QL           27-QL         28-QL         28-QL         28-QL           0 QUANTITIATINO (HICEBETIANCIS)         1         1         1           0 QUANTITIATINO (HICEBETIANCIS)         1         1         1           0 QUANTITIATINO (HICEBETIANCIS)         1         1         1           1000 DOSAGEM         1         1         1         1           1000 DOSAGEM         1         1         1         1           1000 DOSAGEM         1         1         1         1           1000 DOSAGEM         1         1         1         1           1000 DOSAGEM         1         1         1         1           1000 DOSAGEM         1         1         1         1           1000 DOSAGEM         1         1         1         1           1000 DOSAGEM         1         1         1         1           1000 DOSAGEM         1         1         1         1           1000 DOSAGEM         1         1         1         1           1000 DOSAGEM         1         1<                                                                                                    |
| Base da Sale: Hação / Proceedinemento         23: Dese da Sale: Caráter         23: Dese da Sale: Caráter         23: Dese da Sale: Caráter         23: Dese da Sale: Caráter         23: Dese da Sale: Caráter         27: Off.         23: Dese da Sale: Caráter         27: Off.         23: Dese da Sale: Caráter         27: Off.         23: Dese da Sale: Caráter         27: Off.         24: Deservição         27: Off.         24: Deservição         24: Deservição         24: Deservição </td <td>22-Indicação Clínica           27-QL         28-QE           Salz.         28-QE           Salz.         28-QE           Salz.         28-QE           Salz.         28-QE           Salz.         28-QE           Salz.         28-QE           Salz.         28-QE           Salz.         28-QE           Salz.         28-QE           Salz.         28-QE           Salz.         1           Salz.         1</td>                                                                                                    | 22-Indicação Clínica           27-QL         28-QE           Salz.         28-QE           Salz.         28-QE           Salz.         28-QE           Salz.         28-QE           Salz.         28-QE           Salz.         28-QE           Salz.         28-QE           Salz.         28-QE           Salz.         28-QE           Salz.         28-QE           Salz.         1           Salz.         1                                                                                                    |
| Database trademiseration         Database trademiseration         Z22-Indiraction Charles           26.4.         253-College do<br>Tabole         250-College do<br>Solic.         27-Opticación Charles           28.4.         253-College do<br>Tabole         250-College do<br>Solic.         27-Opticación Charles         27-Opticación Charles           11.5         40302587         26-Onecrição         26-Onecrição         1         1           11.5         40302586         Telescolorization Collegio Alexandro Alexandro Al                                                                                                    | 23-Indicação Clínica           27-06.         28-08           Solic.         Astoria.           D QUANTITRITVO (HEZETINECE)         1         1           DA UNIDADE DE SANGUE TOT         1         1           DA UNIDADE DE SANGUE TOT         1         1           DE UNIDADE DE SANGUE TOT         1         1           DE UNIDADE DE SANGUE TOT         1         1           DE UDOSACEM         1         1           EQUIDOSACEM         1         1           MARTINTO         1         1           MARTINTO         1         1           ICOLIDOSACEM         1         1           M         1         1           ITAS OU FRACDES         1         1           ITAS OU FRACDES         1         1           ITAS OU FRACDES         22- Metitos de Encerromento in Astorianto in Tractanto in Tractanto in Tr                                                                                                    |
| Late Cartering         Late Cartering         Latering         Latering<                                                                                                    | De Juscesse centra           27-QL         28-QL           Sole:         28-QL           D QUANTITUTINO (HCGBETINEG)         1           1         1           UNIDADE DE SANGUE TOT         1           1         1           HOR UNIDADE DE SANGUE TOT         1           EDU DOSAGEM         1           1         1           HALEM         1           HALEM         1           ACEM         1           MOR UNDADE DE SANGUE TOT         1           EDU DOSAGEM         1           MACEM         1           MOR         1           CEPM         1           IA         1           IA         1                                                                                                    |
| 24-<br>Table         25-Caligo da<br>Procesimento         22-Osc.         24<br>22-Osc.         24<br>22-Osc.         24<br>22-Osc.         24<br>23-Caligo da<br>22-Osc.         27-Osc.         24<br>24-<br>24-<br>25-Osc.         27-Osc.         24<br>24-<br>25-Osc.         27-Osc.         24<br>24-<br>25-Osc.         27-Osc.         24<br>24-<br>25-Osc.         27-Osc.         24<br>24-<br>25-<br>25-Osc.         27-Osc.         24<br>24-<br>25-<br>25-Osc.         27-Osc.         27-Osc.         24<br>24-<br>25-<br>25-<br>25-<br>25-<br>25-<br>25-<br>25-<br>25-<br>25-<br>25                                                                                                    | 27-QL<br>Solic.         28-QL<br>Solic.           D QUANTITATIVO (HCGRETAHOD)         1         1           INDE UNDERAGE DE SANGUE TOT         1         1           INDE UNDERAGE ASSMITATO)         1         1           IEOU DOSAGEM         1         1           IEOU DOSAGEM         1         1           IEOU DOSAGEM         1         1           IEOU DOSAGEM         1         1           IEOU DOSAGEM         1         1           IEOU DOSAGEM         1         1           IEOU DOSAGEM         1         1           IEOU DOSAGEM         1         1           IEOU DOSAGEM         1         1           IEOU DOSAGEM         1         1           IEOU DOSAGEM         1         1           IEOU DOSAGEM         1         1           IEOU TACOS         1         1           IEOU TACOS         25-Metivo de Incernamenton<br>Incernation         1           IEOU TACOS         25-Metivo de Incernamenton<br>Incernation         1           IEOU TACOS         25-Metivo de Incernamenton<br>Incernation         1           IEOU TACOS         1         1         1           IEOU TACOS         25-Metivo de I                                                                                                    |
| HUSS MUSCING         HOSPIGARE PERMITICA         HOSPIGARE PERMITICA         HOSPIGARE PERMITICA         HOSPIGARE PERMITICA         HOSPIGARE PERMITICA         HOSPIGARE PERMITICA         HOSPIGARE PERMITICA         HOSPIGARE PERMITICA         HOSPIGARE PERMITICA         HOSPIGARE PERMITICA         HOSPIGARE PERMITICA         HOSPIGARE         HOSPIGARE                                                                                                    | D QUANTITATIVO (HOCBETHHOC)         1         1           HOR UNEDADE DE SANGUE TOT         1         1           MASTERAGE AGMATENTO)         1         1           IEOU DOSAGEM         1         1           MACEM         1         1           MACEM         1         1           MACEM         1         1           MACEM         1         1           MACEM         1         1           MACEM         1         1           MACEM         1         1           IMAGEMANDES         1         1           ITAS COU FRACES         1         1           ITAS COU FRACES         1         1           IMACES         25-Metivo de Sincerrarrento         1           IMACES         25-Metivo de Sincerrarrento         1           IMACES         1         1         1           IMACES         25-Metivo de Sincerrarrento         1         1           IMACEMENTINO         Tec         1         1         1                                                                                                    |
| TUS         4983285         TRANSAMISWEE PERJANDA - TOP OU ALT FOR UNDADE DE SANGUE TOT         1         1           TUS         40302594         TRANSAMISMOE DIALACETICA (AMENO TRANSFERACE ASMAINTO)         1         1           TUS         40302594         TRANSAMISMOE DIALACETICA (AMENO TRANSFERACE ASMAINTO)         1         1           TUS         40301895         CAMACUTANIL TRANSFERACE PERQUISA EDUI DOSACEM         1         1           TUS         40301895         CORATERIO POSFOQUINASE TOTAL (OK) PERQUISA EDUI DOSACEM         1         1           TUS         40301895         CORATERIO POSFOQUINASE TOTAL (OK) PERQUISA EDUI DOSACEM         1         1           TUS         40301895         CORETERIA TOTAL PERQUISA EDUI DOSACEM         1         1           TUS         40301895         CORETERIA TOTAL PERQUISA EDUI DOSACEM         1         1           TUS         40301895         CORETERIA TOTAL PERQUISA EDUI DOSACEM         1         1           TUS         40301895         CORETERIA TOTAL PERQUISA EDUI DOSACEM         1         1           TUS         40301895         CORETERIA TOTAL PERQUISA EDUI DOSACEM         1         1           TUS         40301895         CORETERIA TOTAL PERQUISA EDUI DOSACEM         1         2           Desicués dos                                                                                                    | INIT UNDADED DE SANGUE TOT         1         1           MUSPEACE ASMATINTO)         1         1           IEOU DOSAGEM         1         1           PACEM         1         1           SACEM         1         1           MUSPEACE ASMATINTO)         1         1           IEOU DOSAGEM         1         1           M         1         1           IM         1         1           IM         23-MEDES         1           IM         1         1           IM         25-MEDES           IMANDES                                                                                                    |
| TLIS         4332294         TEAMONPHONE DIVALACITACA (MARING TRANSPERACE ASMARTANO)         1         1           TLIS         40301896         CAMACLITANIL TRANSPERACE PESQUESA EOU DOSACEM         1         1           TLIS         40301896         CAMACLITANIL TRANSPERACE PESQUESA EOU DOSACEM         1         1           TLIS         40301895         CORPATINCE ALCALITANIE TRANSPERACE PESQUESA EOU DOSACEM         1         1           TLIS         40301895         CORPATINCE ALCALITANE PESQUESA EOU DOSACEM         1         1           TLIS         40301805         CREATERIO POSPEQUENAE EOU DOSACEM         1         1           TLIS         40301805         CREATERION PESQUESA EOU DOSACEM         1         1           TLIS         40301805         COLENTERION PESQUESA EOU DOSACEM         1         1           TLIS         40301805         COLENTERION TOTAL PESQUESA EOU DOSACEM         1         1           TLIS         40301805         COLENTERION TOTAL PESQUESA EOU DOSACEM         1         1         1           TLIS         40301805         COLENTERION TOTAL PESQUESA EOU DOSACEM         1         1         1           TLIS         40301805         COLENTERION TOTAL PESQUESA EOU DOSACEM         1         1         1           T                                                                                                    | UNISPEAKS AGENERATO)         1         1           EOU DOSAGEM         1         1           SAGEM         1         1           SAGEM         1         1           VESUIDS FOU DOSAGEM         1         1           M         1         1           CEPM         1         1           CEPM         1         1           CEPM         1         1           CEPM         1         1           CEPM         1         1           CEPM         1         1           CEPM         1         1           Centures         727469         1           Centures         24-71go de         Stenerrarmento           All         E         45-           Centures         45-         46-           All-         Fec         40-           Valo         Unitiario         Valo           Centures         Tec         40-                                                                                                    |
| TUS         40301890         CAMACLITANEL TRANSPERACE PEQUESA EDU DOSACEM         1         1           TUS         40301895         POSPATASE ALCALINA PESQUESA EDU DOSACEM         1         1           TUS         40301895         CERATINO POSPQUENASE TOTAL (DN) PESQUESA EDU DOSACEM         1         1           TUS         40301895         CERATINO POSPQUENASE TOTAL (DN) PESQUESA EDU DOSACEM         1         1           TUS         40301695         CERATINO POSPQUENASE TOTAL (DN) PESQUESA EDU DOSACEM         1         1           TUS         40301695         CERATINON PESQUESA EDU DOSACEM         1         1           TUS         40301695         COLESTERIOL TOTAL PESQUESA EDU DOSACEM         1         1           TUS         40301695         COLESTERIOL TOTAL PESQUESA EDU DOSACEM         1         1           TUS         40301695         COLESTERIOL TOTAL PESQUESA EDU DOSACEM         1         1           Description         TENDESDAVA COM CONTACEM DE PLAQUETAS OU PRACDES         1         1           Description         TUS         TUS         TUS         21- Código CNES           Description         TUS         TUS         TUS         22- Place TOTAL PESQUENCES           Description         TUS         TUS         TUS                                                                                                    | EOU DOSAGEM         1         1           MEEM         1         1           PROVINGA EDU DOSAGEM         1         1           PM         1         1           CEDU DOSAGEM         1         1           PM         1         1           CEDU DOSAGEM         1         1           PM         1         1           CEDU DOSAGEM         1         1           CEDU DOSAGEM         1         1           CEDU DOSAGEM         1         1           CEDU DOSAGEM         1         1           CEDU DOSAGEM         1         1           CEDU DOSAGEM         1         1           CEDU DOSAGEM         1         1           CEDU DOSAGEM         1         1           CEDU DOSAGEM         1         1           CEDU DOSAGEM         2         Policito do Encommendo           CEDU DOSAGEM         2         2           Securations         2         2           Alandimento         2         4           CEDU DOSAGEM         2         4           CEDU DOSAGEM         2         4           CEDU DOSAGEM         2                                                                                                    |
| HIS         HISDIRES         POSFATASE ALCALINA PESQUISA EQUIDOSACEM         1         1           TUS         40301665         CREATINO POSFQUENASE TOTAL (CRK) PESQUISA EQUIDOSACEM         1         1           TUS         40301605         CREATINO POSFQUENASE TOTAL (CRK) PESQUISA EQUIDOSACEM         1         1           TUS         40301605         CREATING POSFQUENASE TOTAL (CRK) PESQUISA EQUIDOSACEM         1         1           TUS         40301605         CREATING PESQUISA EDUIDOSACEM         1         1           TUS         40301605         CREATING PESQUISA EDUIDOSACEM         1         1           TUS         40301605         CREATING PESQUISA EDUIDOSACEM         1         1           TUS         40301605         CREATING PESQUISA EDUIDOSACEM         1         1           TUS         40301605         CREATING PESQUISA EDUIDOSACEM         1         1           TUS         40301605         CREATING PESQUISAE EDUIDOSACEM         1         1           TUS         40301605         Eduidosa         1         1           Calibridge and Operations         20         1         1         1           Tube de Admedianetine         20         1         1         1           Calibridge and Operatidors                                                                                                    | J         1           VACEM         1           VI         1           M         1           I         1           I         1                                                                                                    |
| TUS         40301045         CREATING POSPOQUINASE TUTAL (DN) PESQUEA EDU DOSAGEM         1         1           TUS         40302647         TERELIZERIDEOS PESQUEA EDU DOSAGEM         1         1           TUS         40301605         CREATERIDA PESQUESA EDU DOSAGEM         1         1           TUS         40301605         CREATERIDA PESQUESA EDU DOSAGEM         1         1           TUS         40301605         COLESTERIDE TOTAL PESQUESA EDU DOSAGEM         1         1           TUS         40301605         COLESTERIDE TOTAL PESQUESA EDU DOSAGEM         1         1           TUS         40301605         COLESTERIDE TOTAL PESQUESA EDU DOSAGEM         1         1           Description         36- Nome do Contracterio Contracterio         1         1           Description         36- Nome do Contracterio         21- Códego CNES         21- Códego CNES           Description         36- Nome do Contracterio         21- Códego CNES         21- Códego CNES           Description         Code do Attendimentor         21- Códego CNES         21- Códego CNES           Description         37- Tipo de Attendimentor         21- Códego CNES         21- Códego CNES           Description         35- Tipo de Attendimentor         21- Códego CNES         21- Tipo de Attendimentor <td>ESQUISA EDU DOSAGEM         1         1           PI         1         1           I         1         1           I         1         1           I         1         1           I         1         1           ICEM         1         1           ITAS OU PRACEES         1         1           ITAS OU PRACEES         1         1           ITAS OU PRACEES         1         1           ITAS OU PRACEES         1         1           ITAS OU PRACEES         1         1           ITAS OU PRACEES         1         1           ITAS OU PRACEES         1         1           ITAS OU PRACEES         1         1           ITAS OU PRACEES         1         1           ITAS OU PRACEES         1         1           ITAS OU PRACEES         25- Medite de Bracemarmento         1           ITAS OU PRACEES         1         1         1           ITAS OU PRACEES         25- Medite de Bracemarmento         1           ITAS OU PRACEES         1         1         1           ITAS OU PRACEES         1         1         1           ITAS OU PR</td>                                                                                                    | ESQUISA EDU DOSAGEM         1         1           PI         1         1           I         1         1           I         1         1           I         1         1           I         1         1           ICEM         1         1           ITAS OU PRACEES         1         1           ITAS OU PRACEES         1         1           ITAS OU PRACEES         1         1           ITAS OU PRACEES         1         1           ITAS OU PRACEES         1         1           ITAS OU PRACEES         1         1           ITAS OU PRACEES         1         1           ITAS OU PRACEES         1         1           ITAS OU PRACEES         1         1           ITAS OU PRACEES         1         1           ITAS OU PRACEES         25- Medite de Bracemarmento         1           ITAS OU PRACEES         1         1         1           ITAS OU PRACEES         25- Medite de Bracemarmento         1           ITAS OU PRACEES         1         1         1           ITAS OU PRACEES         1         1         1           ITAS OU PR                                                                                                    |
| TUS         40302547         TREGLICEREDEDS PESQUEA FOU DODACEM         1         1           TUS         40301635         CREATERINA PESQUEA FOU DOSACEM         1         1           TUS         40301605         CREATERINA PESQUEA FOU DOSACEM         1         1           TUS         40301605         COLESTERIOL TOTAL PESQUEA FOU DOSACEM         1         1           TUS         40301605         COLESTERIOL TOTAL PESQUEA FOU DOSACEM         1         1           TUS         40301605         COLESTERIOL TOTAL PESQUEA FOU DOSACEM         1         1           Description         TOTAL PESQUEA FOU DOSACEM         1         1         1           Description         TOTAL PESQUEA FOU DOSACEM         1         1         1           Description         TOTAL PESQUEA FOU DOSACEM         1         1         1           Description         TOTAL PESQUEA FOU DOSACEM         1         1         1           Description         TOTAL PESQUEA FOU DOSACEM         1         1         1           Description         TOTAL PESQUEA FOU DOSACEM         31- Codinge CHES         1           Description         TOTAL PESQUEA FOU DOSACEM         31- Codinge CHES         1           Descrin         TOTAL PESQUEA FOU DOSACEM                                                                                                    | Pit         1         1           I         I         I           I         I         I           ICOPI         I         I           ITAS OU PRACEES         I         I           ITAS OU PRACEES         I         I           ITA                                                                                                    |
| TUS     40301050     CREATININA PESQUISA EDU DOSAGEM     1     1       TUS     40301065     COLLESTERIDI. TOTAL PESQUISA EDU DOSAGEM     1     1       TUS     40301065     COLLESTERIDI. TOTAL PESQUISA EDU DOSAGEM     1     1       TUS     40301065     COLLESTERIDI. TOTAL PESQUISA EDU DOSAGEM     1     1       TUS     40301065     PERCERANA COM CONTRACEM DE PLAQUETAS OU PRACDES     1     1       Desteus do Centrulados Executarente     38- Nome do Centrulados Executarente     31- Código CNES     232- Video S A       Desten do Admedimentor     23- Total celoste do Centrulados Executarente     23- Total celostere     23- Total celostere       Desten do Admedimentor     33- Total celoste do Centrulados Executarente     23- Total celostere     23- Total celostere       23- Total celostere     33- Total celos do Centrulados Executarente     23- Total celostere     23- Total celostere       23- Total celostere     33- Total celoste do Centrulados Executarente     24- Tipo de Centrulados Executarente     23- Total celostere       23- Total celostere     33- Total celoste do Centrulados Executarente     24- Tipo de Centrulados Executarente     24- Tipo de Centrulados Executarente       36- Total Ender Executarente     Codige Calcerte     43- Via de Tecc     Valor Centrulados Executarente                                                                                                    | 1         1           XG2M         1         1           TAS OU FRACES         1         1           21-Contigo CNES         1         1           25-Tipo de         25-Metivo de Encertamento         26-Metivo de Encertamento           24-Tipo de         25-Metivo de Encertamento         27-Metivo de Encertamento           43-Via         45-<br>Tec         46-<br>Acreac         40-<br>Valor           43-Via         45-<br>Tec         74-<br>Acreac         Valor                                                                                                    |
| TUS     40301605     COLLESTERIOL TOTAL PESQUESA EDU DOSAGEM     1     1       TUS     40301605     COLLESTERIOL TOTAL PESQUESA EDU DOSAGEM     1     1       TUS     40301605     PENCERANA COM CONTRACEM DE PLAQUETAS OU PRACDES     1     1       Defense de Centralisado     2011     Contrales de Centralisado     21-Código CNES       25-Código na Operadora     30-Rome do Centralisado     21-Código CNES       25-Código na Operadora     21-Código CNES     21-Código CNES       25-Código na Operadora     21-Código CNES     21-Código CNES       25-Código na Operadora     21-Código CNES     21-Código CNES       25-Código na Operadora     21-Código CNES     21-Código CNES       25-Código na Operadora     21-Código CNES     21-Código CNES       25-Código na Operadora     21-Código CNES     21-Código CNES       25-Código na Operadora     21-Código CNES     21-Código CNES       25-Código Calentinesto     24-Tipo de Calentinesto     24-Tipo de Calentinesto       26-Hore     33-     Código Calentinesto     24-Tipo de Calentinesto       26-Hore     Código Calentinesto     24-Tipo de Calentinesto     24-Tipo de Calentinesto                                                                                                    | LC2M         1         1           TAS OU FRACES         1         1           31-Collige CNES         F2266         F2266           Consulta         33-Metive de Encertamento         T           34-Tipo de         35-Metive de Encertamento         T           43-Vita         45-<br>Tec         46-<br>Acreac         40-<br>Ualtário         Total                                                                                                    |
| TUS     BEXINGEN     Description     1     1       TUS     BEXINGENAL CONCOMPAGENCE PLAQUETAS OU PRACEES     1     1       Charlow die Centraladis Executientie     20: Trongenality     20: Trongenality     20: Trongenality       22: Charlow die Centraladis     20: Trongenality     20: Trongenality     20: Trongenality       20: Trongenality     20: Trongenality     20: Trongenality     20: Trongenality       23: Trongenality     23: Trongenality     20: Trongenality     20: Trongenality       24: Trongenality     23: Trongenality     20: Trongenality     20: Trongenality       25: Trongenality     23: Trongenality     20: Trongenality     20: Trongenality       25: Trongenality     23: Trongenality     20: Trongenality     20: Trongenality       25: Trongenality     23: Trongenality     23: Trongenality     20: Trongenality       26: Trongenality     23: Trongenality     20: Trongenality     20: Trongenality       27: Trongenality     23: Trongenality     20: Trongenality     20: Trongenality       26: Trongenality     23: Trongenality     20: Trongenality     20: Trongenality       27: Trongenality     23: Trongenality     20: Trongenality     20: Trongenality       26: Trongenality     23: Trongenality     20: Trongenality     20: Trongenality       27: Trongenal                                                                                                    | 21- Carlinge CNES           23- Tipo de           24- Tipo de           24- Tipo de           24- Tipo de           44- Tipo de           1           43- Tipo de           1           44- Tipo de           1           43- Tipo de           1           43- Tipo de           44- Tec           Acreac           Carterio           Califiero                                                                                                    |
| 23- Cédigo na Operadora     30- Rome do Centralado     31- Cédigo CNES       25- Scédigo na Operadora     33- Rome do Centralado     31- Cédigo CNES       25/07/90031375     LAI EXAMES 5.4     P2/468       25- Topo de Abendimento     33- Instração de Acidente su<br>deserça relacionada)     34- Tipo de<br>Comulta     23- Helivo de Enci<br>Atendimento       36- Rome     37- Romino de<br>Comulta     34- Tipo de<br>Comulta     24- Tipo de<br>Atendimento     24- Tipo de<br>Atendimento       36- Rome     37- Rome     38-<br>Rome     40-<br>Código     43- Via     44-<br>Roter     14-<br>Pater       36- Rome     37-<br>Rome     Tabela     40-<br>Código     43- Via     46-<br>Pater     Valor                                                                                                    | 31-Cádiga CNES           727400           34-Tipo de           35-Netivo de Encerramento i<br>Atendimento           43-Tipo de           43-Tipo de           72-Netivo de Encerramento i<br>Atendimento           43-Tipo de           72-Netivo de Encerramento i<br>Atendimento           43-Tipo de           73-Na           44-<br>Rec           46-<br>Valer           Valor           Valor           Valor           Valor                                                                                                    |
| 28- Código na Operadors         38- Nonse do Contratado         31- Código CNES           27570/00033370         Dell EXVES 5 A         72746           2040 do Statuardinando         23 - Todicação da Aduativamida         724- Notica da Statuardinando           23- Topi de Atlandinando         33 - Todicação da Acidente su         24- Tipo de Atlandinando           28- Notica da Statuardinando         34- Tipo de Atlandinando         23- Noticação da Acidente su           36- Notica da Statuardinando         34- Tipo de Atlandinando         24- Tipo de Atlandinando           36- Notica da Statuardinando         24- Tipo de Atlandinando         24- Tipo de Atlandinando           36- Notica da Statuardinando         24- Tipo de Atlandinando         24- Tipo de Atlandinando           37- Distancia da Statuardinando         24- Tipo de Atlandinando         24- Tipo de Atlandinando           38- Nota         39- Tabela         40- Codigo         43- Via         44- Tecc           Atlandinando         Codigo         45- Codigo         43- Via         46- Notec         Valorizacida Notec                                                                                                    | 31-Código CNES           727469           23-Tipo de           34-Tipo de           34-Tipo de           48-Tipo de           49-Tipo de           49                                                                                                    |
| Dation distantimente         33 Indicação de Acidente su<br>Gença relacionada)         34 - Tipo de<br>Consulta         33 Hotivo de Deco<br>Atendimento           36-         37         Ja-         Ja- </td <td>34- Tipo de<br/>Cervolia         35- Hebivo de Encerramento<br/>Assadimento           43- Via         48- Via           43- Via         48-<br/>Tec           40- Via         48-<br/>Valor           Valor         Valor           Valor         Valor           Valor         Valor           Valor         Valor           Valor         Valor</td>                                                                                                    | 34- Tipo de<br>Cervolia         35- Hebivo de Encerramento<br>Assadimento           43- Via         48- Via           43- Via         48-<br>Tec           40- Via         48-<br>Valor           Valor         Valor           Valor         Valor           Valor         Valor           Valor         Valor           Valor         Valor                                                                                                    |
| 32- Tipo de Abnolimento         33- Tipo de Abnolimento         34- Tipo de Abnolimento         34- Tipo de Abnolimento           35- Tipo de Abnolimento         35- Tipo de Abnolimento         34- Tipo de Abnolimento         32- Abnolimento           36- Tipo de Abnolimento         37         38- Tipo de Tipo de Abnolimento         38- Tipo de Abnolimento         38- Tipo de Abnolimento         <                                                                                                    | 34-Tipo de<br>Consulta         32-Motivo de Encernamento<br>Absodimento           43-Via         44-<br>Tac         45-<br>Pater<br>Armac         46-<br>Valor<br>Usitário         47-<br>Valor<br>Valor<br>Valor                                                                                                    |
| 36-<br>Bers         37-<br>Hora<br>Final         39-<br>Final         40-<br>Codige         42-<br>Bersricks         43-<br>Via         43-<br>43-<br>Codige         43-<br>Final         43-<br>Final         43-<br>Via         43-<br>Final         43-<br>Via         43-<br>Via         43-<br>Final         43-<br>Via         43-<br>Via         43-<br>Final         43-<br>Via         43-<br>Via         43-<br>Final         43-<br>Via         43-<br>Final         43-<br>Final         43-<br>Via         43-<br>Via         43-<br>Final         43-<br>Via         43-<br>Final         43-<br>Via         43-<br>Via         43-<br>Final         43-<br>Final <td>43- Via 44-<br/>Tec 45-<br/>Acresc Unitário 47-<br/>Valor<br/>Tota</td>                                                                                                    | 43- Via 44-<br>Tec 45-<br>Acresc Unitário 47-<br>Valor<br>Tota                                                                                                    |
| Data Hora Hora Tabela Código Descrição Qtde Tec Pater Valor<br>Inicial Pinal Pinac.                                                                                                    | Tec Pator Valor Valor Valor Tota                                                                                                    |
|                                                                                                    |                                                                                                    |
|                                                                                                    |                                                                                                    |
|                                                                                                    |                                                                                                    |
|                                                                                                    |                                                                                                    |

| Imprimir | 2 toinas de p        | pape |
|----------|----------------------|------|
| Destino  | EPSON03C160 (Impress | *    |
| Páginas  | Tudo                 | •    |
| Cópias   | 1                    |      |
| Layout   | Retrato              | *    |
| Colorido | Colorido             | *    |

Imprimir

Mais definições

V

Cancelar

### 5 - Finalização Motion:

Acrescente em sistema motion Guia e senha quando solicitado

• É importante o preenchimento correto do número da guia, senha e validade da autorização.

| 🔚 Coletiv         | vo Empresarial ou Adesão ( 515888884                                      | 74647580017)                                                             |                               |                     |                    |              |
|-------------------|---------------------------------------------------------------------------|--------------------------------------------------------------------------|-------------------------------|---------------------|--------------------|--------------|
| 🔶 Instrug         | ções Gerais de Autorização                                                |                                                                          |                               |                     |                    |              |
|                   |                                                                           | Não há instruções cadastradas                                            | s para esse plano de saúde    |                     |                    |              |
| Guias<br>1 - Camy | Preencher com número e<br>guia<br>rlla Felipe Silva (CRCP: 158958)   CID: | Preencher senha quando<br>solicitado pelo sistema<br>Motion<br>-   HD: - |                               |                     |                    |              |
| Nº Guia           | na Operador Sent                                                          | Validade                                                                 | Data da Autorização 12/03/    | 2022                |                    |              |
| Nor               | ne na Tabela                                                              |                                                                          | Código na Tabela              | Quantidade          | Data de Realização | Procedimento |
| Mover Iter        | nograma com contagem de plaquetas ou fr<br>ıs para Outra Guia ▼           | ações (eritrograma, leucograma, plaquetas)                               | 40304361                      | 1,00                |                    | HEM          |
|                   | salvar como auto                                                          | rizada                                                                   |                               |                     |                    |              |
| <b>•</b> Voltar   | Salvar como Autorizada                                                    | er como Autorização Não Necessária 🛛 Adicionar Guia 🔻                    | Exibir tabela e nomes alterna | itivos de procedime | ntos               |              |

Finalize a requisição gerando protocolo de retirada e guia TISS(Impressas do Motion e deverão ser assinadas pelo beneficiário e anexar ao pedido)

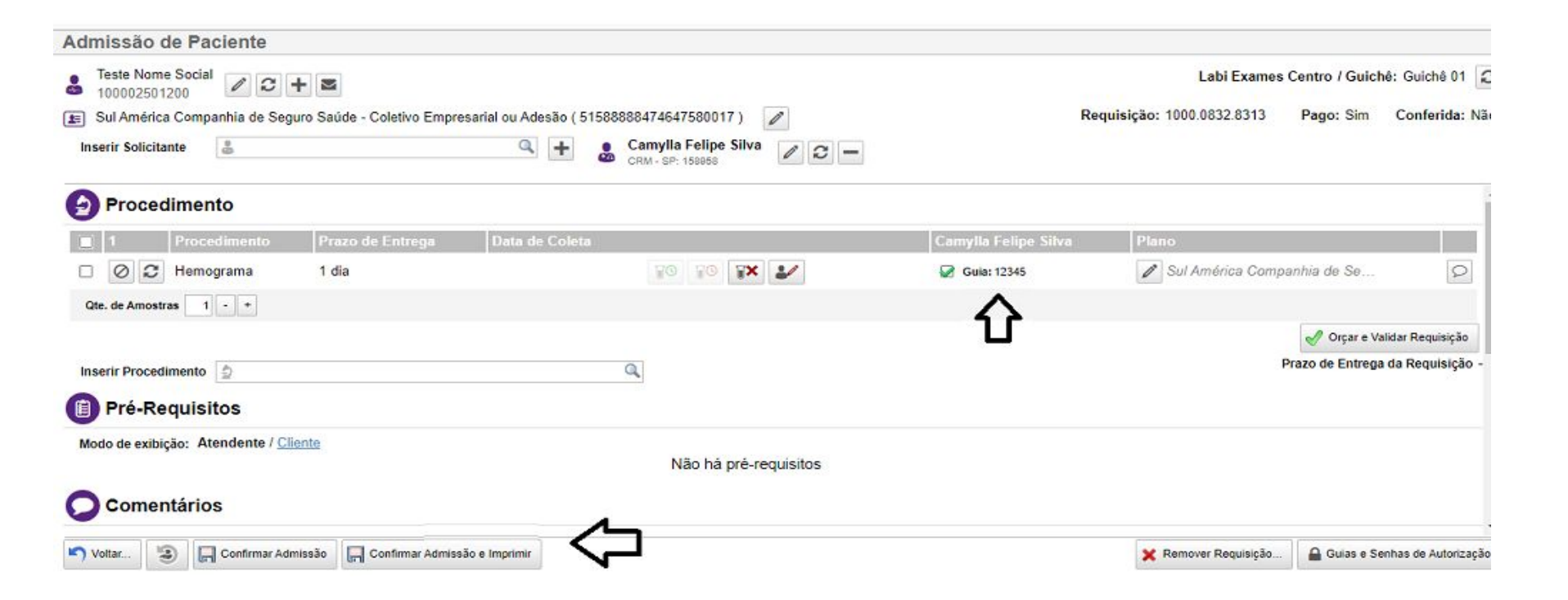

### 6 - Validação da guia

| FENIX<br>MEDICAL      | Con<br>Guia: | firmaç                           | ão de A         | tendimen<br>Beneficiário: | to                       |                           |              |                                                                          |     |            |
|-----------------------|--------------|----------------------------------|-----------------|---------------------------|--------------------------|---------------------------|--------------|--------------------------------------------------------------------------|-----|------------|
|                       | 369120       |                                  |                 | ROSANA SILVA              | DE ALMEIDA               | CARVAL                    | 10           |                                                                          | ٩   |            |
| Execução de SP/SADT   | Guia         | Código                           | Nome            |                           | CPF                      | Emissão                   | Procedimento | Descrição                                                                | Qtd | Status     |
| OPME                  | 369120       | 0790-00783-<br>01                | ROSANA SILVA DE | ALMEIDA CARVALHO          | 18517513860              | 09/12/2022                | 40301281     | AMILASE                                                                  | 1   | SOLICITADA |
|                       | 369120       | 0790-00783-<br>01                | ROSANA SILVA DE | ALMEIDA CARVALHO          | <mark>18517513860</mark> | 09/12/ <mark>2</mark> 022 | 40301397     | BILIRRUBINAS (DIRETA, INDIRETA E TOTAL)                                  | 1   | SOLICITADA |
| Guias Emitidas        | 369120       | 0790 <mark>-</mark> 00783-<br>01 | ROSANA SILVA DE | ALMEIDA CARVALHO          | 18517513860              | 09/12/2022                | 40304922     | COAGULOGRAMA (TS, TC, PROVA DO LACO,<br>RETRACAO DO COAGULO, CONTAGEM DE | 1   | SOLICITADA |
| Confirmar Atendimento |              | 0790-00783-<br>01                | ROSANA SILVA DE | ALMEIDA CARVALHO          | 18517513860              | 09/12/2022                | 40301583     | COLESTEROL (HDL)                                                         | 1   | SOLICITADA |

No canto superior direito das guias é informado o Número da Guia. Após TODOS os atendimentos é necessário confirmar a

guia

| Confirmação de               | Atendimento - (TISS 3.02.                                | 00)       |  |
|------------------------------|----------------------------------------------------------|-----------|--|
| Gula:                        | Localizar                                                |           |  |
| Código CID:                  | Nome CID:                                                | Localizar |  |
| Data Atend:                  |                                                          | q         |  |
| 27/05/2019                   |                                                          |           |  |
| <ul> <li>Confirma</li> </ul> |                                                          |           |  |
|                              | 1                                                        |           |  |
|                              | planoonline.com.br diz<br>Confirma o Atendimento da Guia |           |  |

## 7 - Cancelamento de Guia

Não é possível através do portal realizar alterações e/ou cancelamento de guias. Entrar em contato com a operadora.

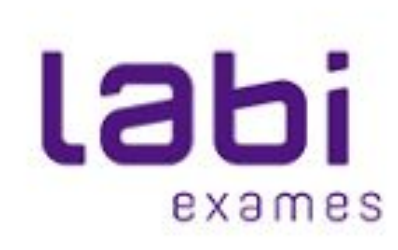

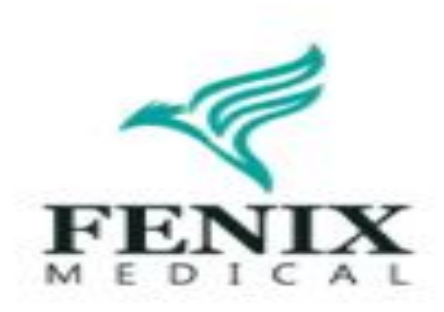